# **IMPORTANT INFORMATION**

#### STUDENT REGISTRATION FOR SEMESTER 1, 2018/2019 ACADEMIC SESSION

# (MASTER OF ORTHOPAEDIC SURGERY)

- 1) All students are required to go through Semester Registration for Semester 1, 2018/2019 Academic session.
- 2) Below are the relevant information and procedures for your attention:
  - You are reminded to update your details at ePelajar, <u>https://smpweb.unimas.my/eStudent;</u>
  - Semester/Student registration will be from 04 June 2018 08 June 2018 via online:

https://smpweb.unimas.my/eStudent;

 Penalty of RM200.00 will be imposed for student registration from 11 June 2018 – 18 June 2018. Payment to be made as follows: -

| Programme                    | Methods of payment                                                                                                    |  |  |
|------------------------------|----------------------------------------------------------------------------------------------------|--|--|
| Orthopaedic Surgery Students | <ol> <li>Counter at Student Finance Unit, Level<br/>G, HEPA Building, UNIMAS; or</li> <li>Internet Banking/Credit Card via<br/>online:<br/><u>https://payportal.unimas.my/epayment/</u></li> </ol> |  |  |

• Please submit proof of payment to Centre for Graduate Studies for further action.

# Centre for Graduate Studies' Office will be CLOSED during WEEKEND and PUBLIC HOLIDAY

1

Below are the steps on how to activate your single ID, login to single ID & login to email.

#### User Name: matric no. Email Address: <u>matric no.@siswa.unimas.my</u>

## NOTE :-

- If you haven't activated your single ID, please follow step 1.
- If you have forgotten your password, please follow step 1.
- If the problem persists, please contact our Help Desk at +6082583848.

## 1. Activate Single ID?

- Login to <u>https://iforgot.unimas.my/v2/</u>
- Enter your student email User Name (e.g. 12345) & IC/Passport Number
- Click Send
- Check your personal email & complete the instruction given

## 2. Login to Single ID

Once you successfully activated your single ID you can login to your single ID.

- Login to <a href="https://theuniversity.unimas.my/login">https://theuniversity.unimas.my/login</a>
- Enter your siswa mail user name (e.g. 12345) & Password
- Log In

## 3. Login to Email

- Login to office365.unimas.my
- Enter your siswa email (e.g. <u>12345@siswa.unimas.my</u>) & your single ID password
- Log In

#### COURSE REGISTRATION FOR RETURNING STUDENTS -SEMESTER 1, 2018/2019 ACADEMIC SESSION (ORTHOPAEDIC SURGERY STUDENTS)

(a) Please be reminded to **register for your courses** after you have completed your semester registration via online:

https://cgsweb.unimas.my/PGeCourseRegistration

- (b) Students are allowed to add and/or to drop courses from 04 June 2018 08 June 2018 without penalty;
- (c) Penalty of **RM200.00 for each course** will be imposed for adding and/or dropping of courses with the approval of the Dean of CGS from **11 June 2018 18 June 2018**.
- (d) Penalty of payment to be made as follows: -

| Programme                    | Methods of payment                                                        |  |  |
|------------------------------|---------------------------------------------------------------------------|--|--|
| Orthopaedic Surgery Students | 3. Counter at Student Finance Unit, Level<br>G. HEPA Building, UNIMAS: or |  |  |
|                              | 4. Internet Banking/Credit Card via online:                               |  |  |
|                              | https://payportal.unimas.my/epayment/                                     |  |  |

(e) Please submit your proof of payment to the Centre for Graduate Studies for further action.

(f) Adding and/or dropping of courses after 18 June 2018 is not permitted.

If you have any problem to access the above web-link, kindly email: hotline\_cicts@unimas.my

If you need to contact CGS staffs, kindly refer the officers in charge of each Faculty/Institute:

| Julianne Ak Jeli (jjulianne@unimas.my)          | 581106 | FEB, InDI & IHCM          |
|-------------------------------------------------|--------|---------------------------|
| Edward Egat ak Bilong (beegat@unimas.my)        | 581015 | FMHS, FRST & IBS          |
| Noryanti Baizura bt Badhi (bnbaizura@unimas.my) | 581017 | FCSHD, FACA, ISITI & IBEC |
| Piana Binti Tapa (tpiana@unimas.my)             | 581017 | FE, FCSIT, FLSCS & FSS    |

\*\* Adding and/or dropping of courses during the penalty period can only be done by student after submitting the receipt of penalty payment to Centre for Graduate Studies for further action.